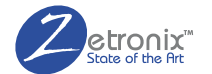

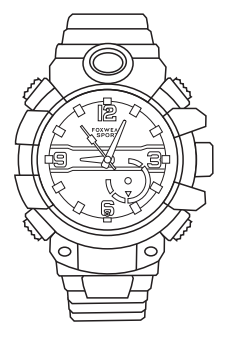

# **KRONOS-PRO**

CAMERA WATCH USER MANUAL

# DIAGRAM -

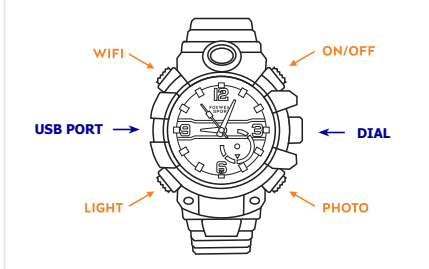

# **GETTING STARTED**

#### Setting the time

Pull out the dial untill you feel it click. Turn the dial to ajust the time. Push the dial back in place.

### Charging the watch.

The Kronos comes with an internal chargeable battery. Ensure it has a good charge bofore operation.

First idendify the charge port on the side. Pull out the rubber cover. Using the included USB cable, connect to an A/C wall charger or any computer USB port with power, and then connect the magnetic end to the watch. It should snap right in place. If not, try at a different oriantation.

# **CAMERA OPERATION**

# Turning ON/OFF

Hit the ON/OFF button to turn on the camera device. A blue light will come up. For turning it off you have to press and hold the button for 5 seconds.

## Recording Video

After turning on the camera device, look for the solid blue light, hit the ON/OFF button again to start recording video. The blue light will flash while recording. Hit the button again to pause the recording.

# Taking Pictures.

After turning on the camera device simply hit the PHOTO button to take snapshots.

### Using the flashlight.

The flashlight has  $\bar{2}$  modes of operation. Hit the LIGHT button to turn on the light. Hit it a second time to put it on flashing mode. Hitting the LIGHT button a third time will turn of the light.

#### Reseting the device.

Resetting can help fix any freeze ups if the device becomes unresponsive. To reset, press and hold the WIFI and PHOTO buttons simultaniouly for 30 seconds.

# **OPERTATION VIA WIFI**

You can browse the recorded media and configure the Kronos via Wifi.

## Installing the app.

On the iPhone market or Google Play store, search for **RoadCam** app, or scan the QR codeto bring it up automatically, and then install the app.

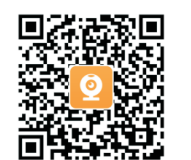

### Start the Kronos's Wifi.

Hit ON/OFF to turn on the camera device, and then hit the WIFI button to start up the Krono's Wifi hotspot. The green light should come up and start flashing.

## Connect your phone to the Krono's Wifi.

Go to your phone's Wifi settings, and look for a Wifi network with the name starting with FOX10-XXX. Connect to it and when asked, enter the default password 12345678.

| ள் ச≊8ல் ♥ வக PM<br>Settings | -1° 🕷 0.4% 🚃  | ····∞ ATAT ♥ 6:16 PM<br><b>&lt;</b> Settings Wi-Fi | L 🗸 🗑 🕯 69% 🧰 |
|------------------------------|---------------|----------------------------------------------------|---------------|
| ≻ Airplane Mode              | $\bigcirc$    |                                                    |               |
| 🛜 Wi-Fi                      | aishine1-5G > | Wi-Fi                                              |               |
| Bluetooth                    | On >          | ✓ FOX10-625119                                     | ) چ           |
| 11 Cellular                  | >             | CHOOSE & NETWORK                                   |               |
| Personal Hotspot             | $\rightarrow$ | 360WiFi-1508                                       |               |
| VPN                          | $\bigcirc$    | aisales                                            | ê 🗢 🕕         |

## Using the App

Launch the app and tap the camera icon with the Wifi name **FOX10**... to connect to the Kronos camera. It will start streaming a live video and record automatically.

From the app you may also play back any recorded media.

For advanced settings, stop the recording and hit the settings icon.

From there you can change the password, format the memory, and change the video recording quality.

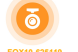

15 9 11